Ibukin nooran am loan account – Register your Loan Account with the following steps:

Kauka ana website te DBK ae: <u>www.dbk.com.ki</u> ao iai uoua te link ikanne bwa
iaan Menu ae Services ae te kateniua n submenu ae Client Loan Update

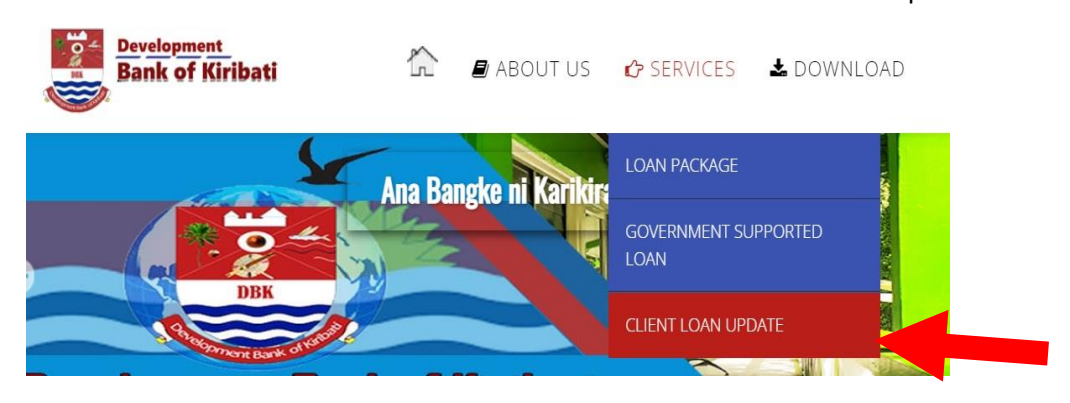

2. ke are mai inano iaan External Links ae te Picture ae mwakoro Loan Update. Click teuana ibuakon aei

| VISIT DBK MAIN OFFICE      | COMPANY     | DEPARTMENTS | EXTERNAL LINKS                     |
|----------------------------|-------------|-------------|------------------------------------|
| KPF building upper         | History     |             | Ministry of Finance                |
|                            | Photos      | Recovery    |                                    |
| Opposite Bairiki<br>Square | Site Map    |             | Development<br>ANZ Bank - Kiribati |
|                            | Find us on: | Lending     | DBK Webmail                        |
| Republic of Kiribati       | E Tacebook. |             | Loan Update                        |
| Contact Us                 |             |             |                                    |

2. Ngkana ko tia n click iaon teuana mai buakon akana ieta, ao ena uotiko nakon te login page aio:

| Login to your account |  |
|-----------------------|--|
| Username              |  |
| a cin                 |  |
| Password              |  |
| Password              |  |
| Sign Up               |  |
| Sign In               |  |
| Forgot Password?      |  |

Maikai ao kona riai n ata am CIN# ao am email are registered iai am loan account. Ngkana koaki ataia ao ko riai n reitaki ma te DBK office n te number ae 75021665 ibukin rongorongon aikanne.

 Ngkana e reke am CIN#, ao ko a nakon naba SIGN UP ni nena aika inano ao n click iaon 'verify' ngkana ko tia n enter am CIN# ma am email.

| Verify your CIN and Email |
|---------------------------|
| CIN                       |
| CIN number                |
| Email                     |
| User email                |
|                           |
| Verify                    |
|                           |

4. Tuoa am email ibukin te security code ao ko copy n karinna n te bwaoki ae inano man kaeka te titiraki(teuana mai ibuakon aikai oti aikai) ao n uringa am reke ibukin te step are imwiina.

| Sigr                       | up details |
|----------------------------|------------|
| 6-digit code from email *  |            |
| 630291                     |            |
| Choose secret question *   |            |
| What is your favourite fo  | bod V      |
| What is your favourite foo | d          |
| What is your lucky numb    | er         |
| What is your favourite col | or         |
|                            | ontinue    |

5. Kaeka te titiraki man (4) ieta ao n karaoa am password.

|        | Reset your password    |  |
|--------|------------------------|--|
| What i | is your favourite food |  |
|        | ret answer             |  |
| New p  | password               |  |
| ۵      |                        |  |
| Confir | m new password         |  |
| ۵      | Confirm New Password   |  |
|        |                        |  |
|        | Reset password         |  |

Uringnga ngkana ko karaoa am password ao e riai n raka iaon 6 te man ma iriana ibuakona ae: Te man bubura (**upper case letter**). Te man uarereke (**lower case letter**) Te **symbol** !@#\$%^&\*()\_+ ao ai Te **number** 0-9 Eg: **Pa\$\$word22** 

6. Mai ikanne are ko a kona naba ni kabongana am CIN number ao am Password anne n login nakon am Loan Account anne ibukin am update.